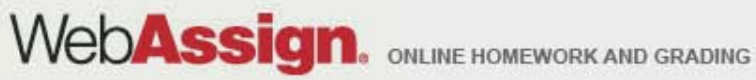

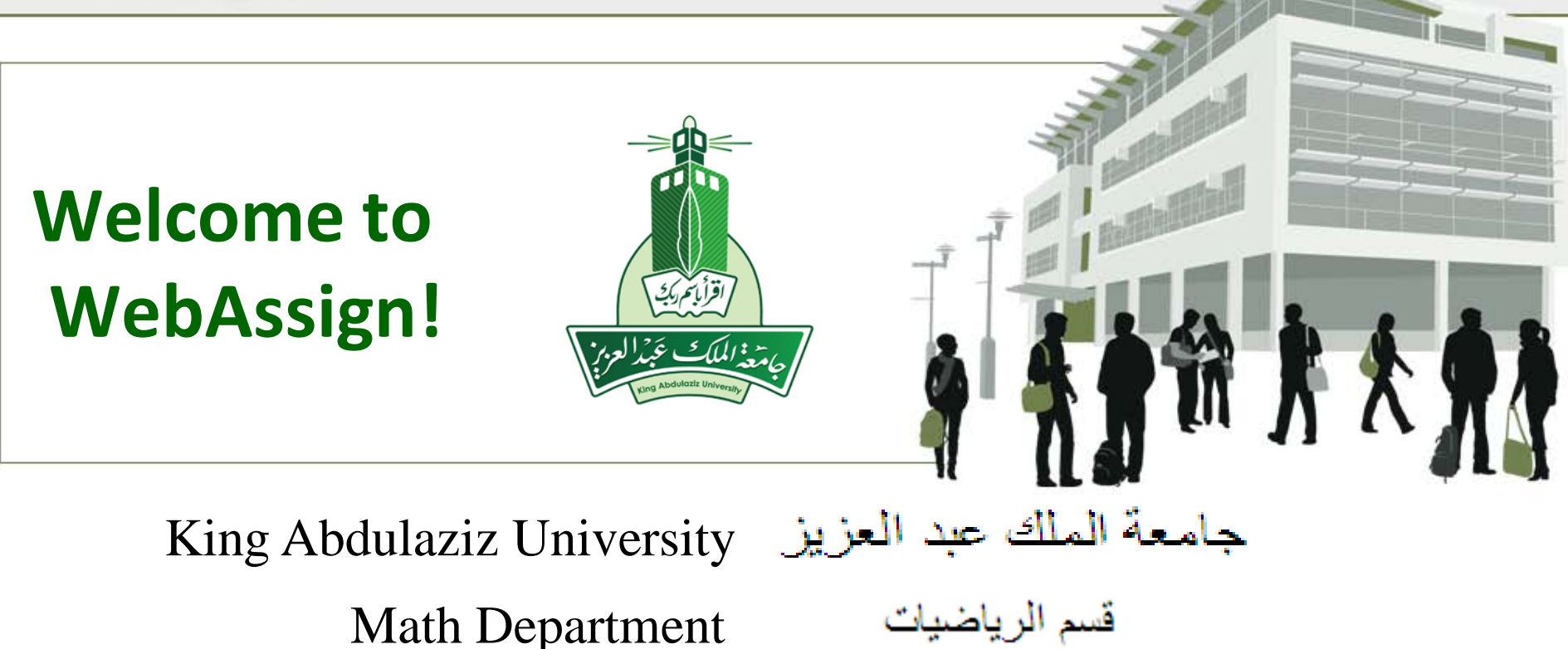

» Tel: (800) 955-8275 or (919) 829-8181
» Fax: (919) 829-1516
» E-mail: info@webassign.net

1730 Varsity Drive Suite 200 Raleigh, NC 27606 WebAssign® is a registered service mark of North Carolina State University under license to Advanced Instructional Systems, Inc. © 1997-2003 by North Carolina State University. Portions © 2003-2010 by Advanced Instructional Systems, Inc. Various trademarks held by their respective owners.

## Where Do I Log In?

• Go to the Login page at <u>http://www.webassign.net/login.html</u>

#### WebAssign Login

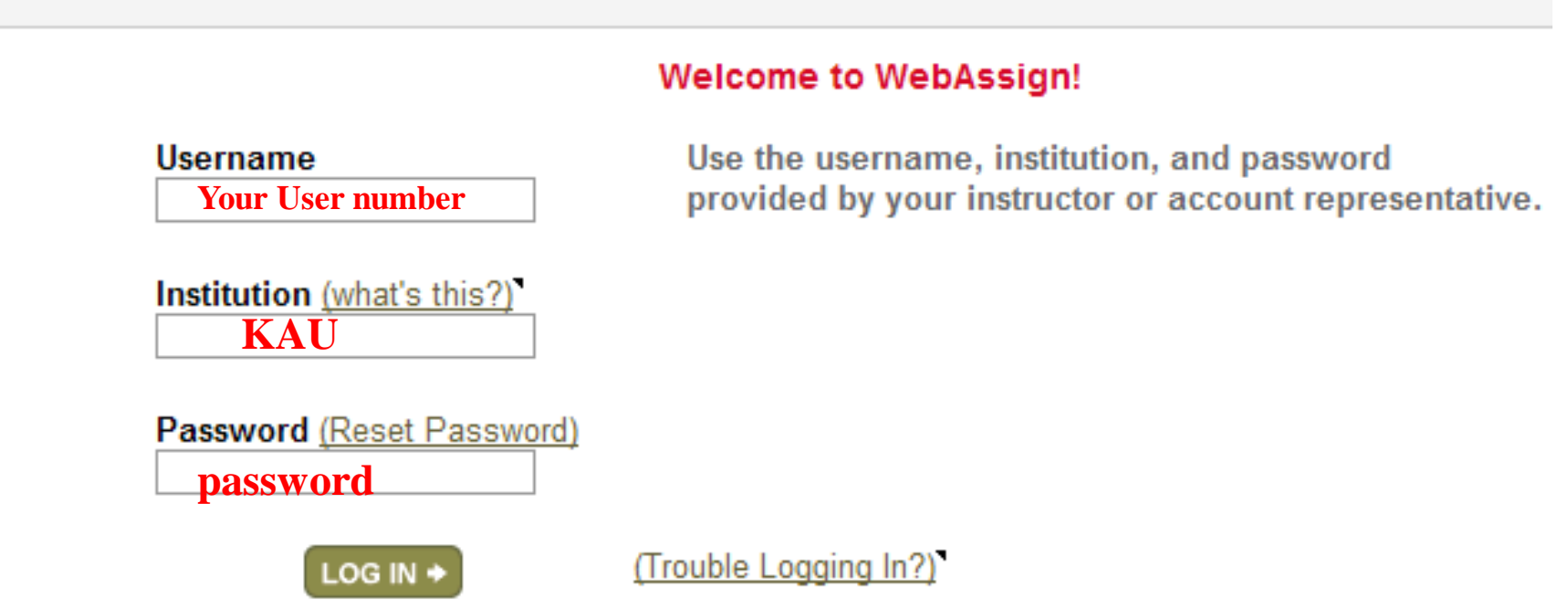

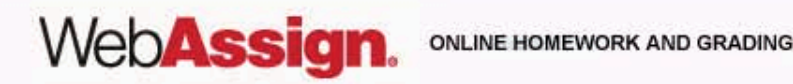

## How Do I Log In?

- Enter the username, institution code, and password provided by your instructor.
- Passwords are case-sensitive.

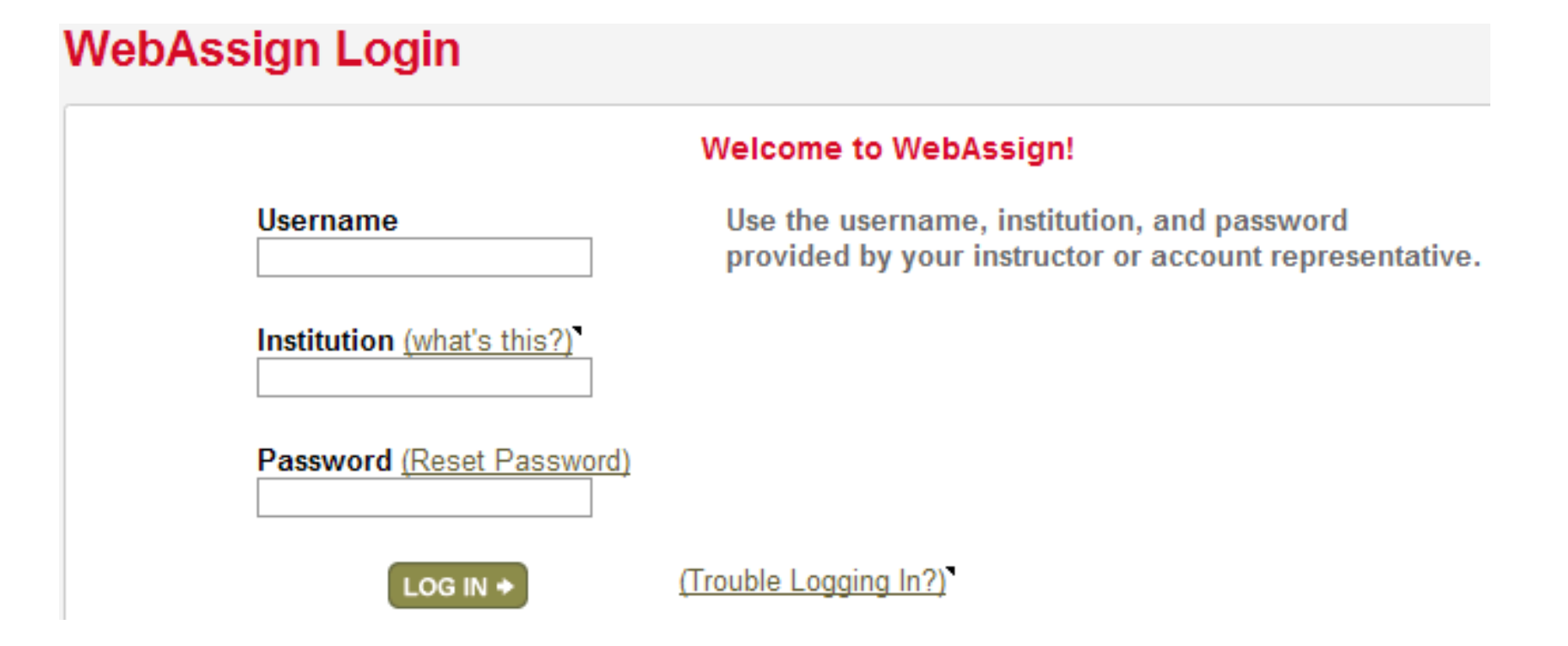

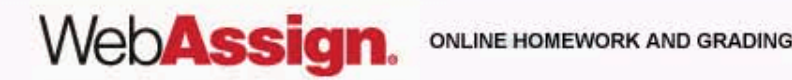

### **Code Registration Screen**

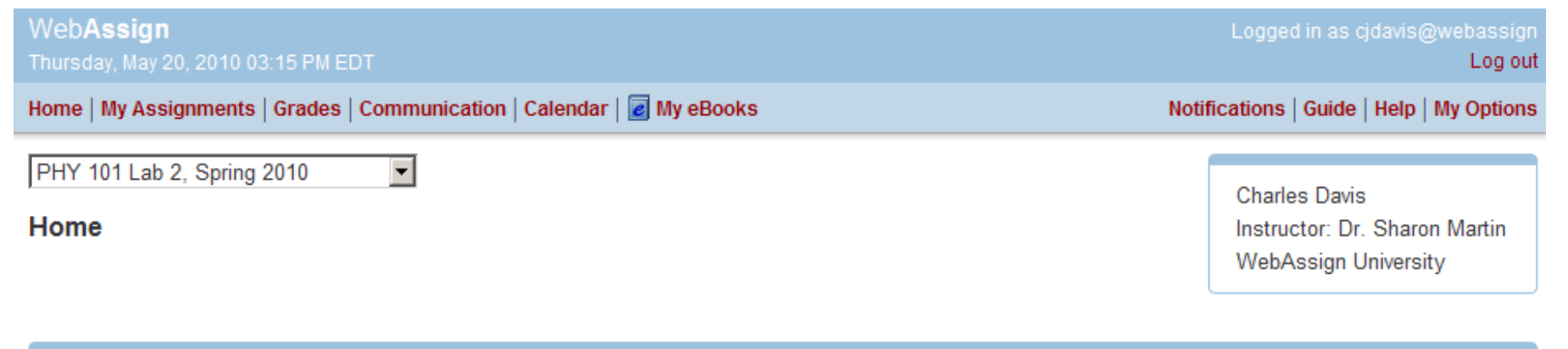

#### WebAssign Notices

According to our records you have not yet redeemed an access code for this class or purchased access online.

The grace period will end Monday, May 31, 2010 at 12:00 AM EDT. After that date you will no longer be able to see your WebAssign assignments or grades, until you enter an access code or purchase access online.

I would like to:

- purchase access online  $\odot$
- enter an access code (purchased with textbook or from a bookstore) 0
- continue my trial period (10 days remaining) О.

Continue

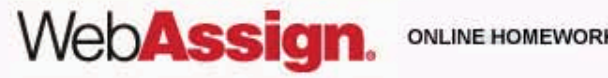

ONLINE HOMEWORK AND GRADING

### What Does An Access Code Card Look Like?

### Your access code card might look like

#### this

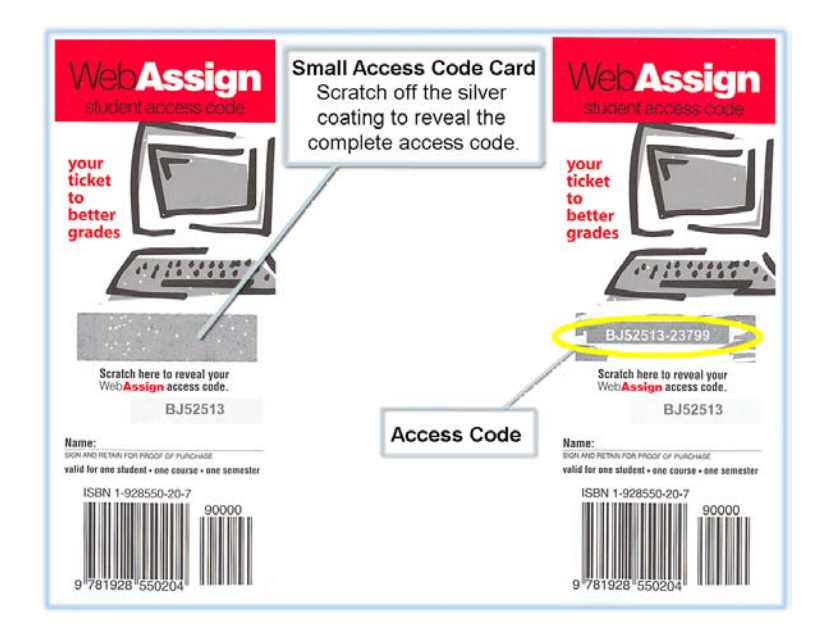

### or this

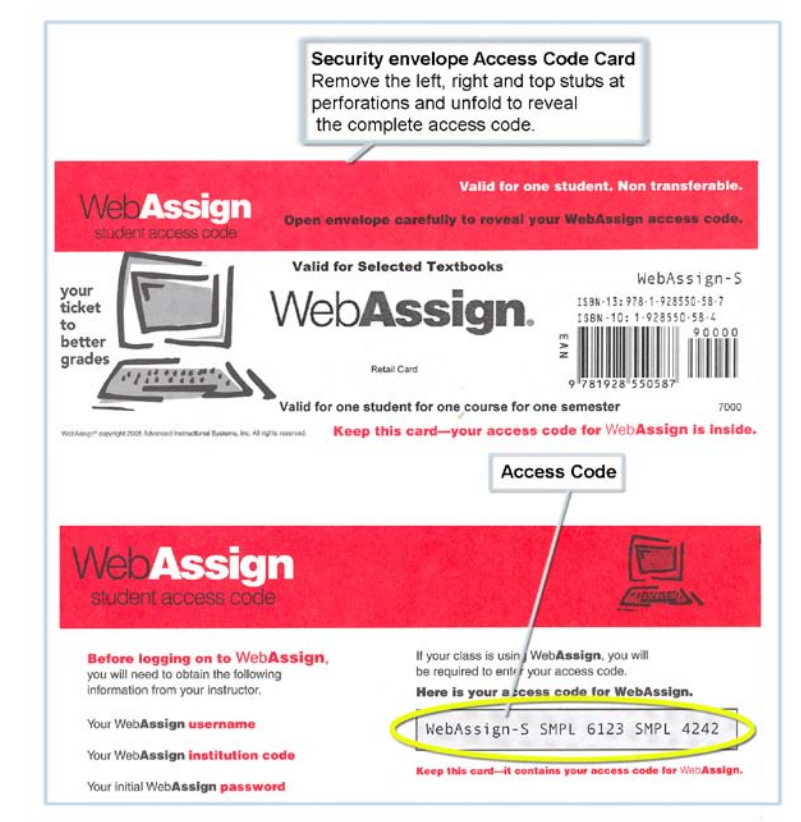

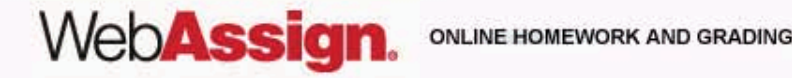

### How Do I Reset My Password?

- Log in, and then click **My Options** in the upper right corner.
  - Enter an email address if none is listed.
  - In Change Password, enter your new password, and then re-enter your new password for confirmation.
  - Enter your current password in the lower left corner.
  - Click Save.

| Email Address    | cjdavis@example.org | ] |  |
|------------------|---------------------|---|--|
| Change Password  |                     |   |  |
| New Password     |                     |   |  |
| Re-enter New Pas | sword               |   |  |

If you changed any information above, enter your current password and click Save.

| Password |  |
|----------|--|

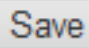

WebAssig

# I Forgot My Password!

• Click **Reset Password** on the Login page.

### WebAssign Login

WebAssign

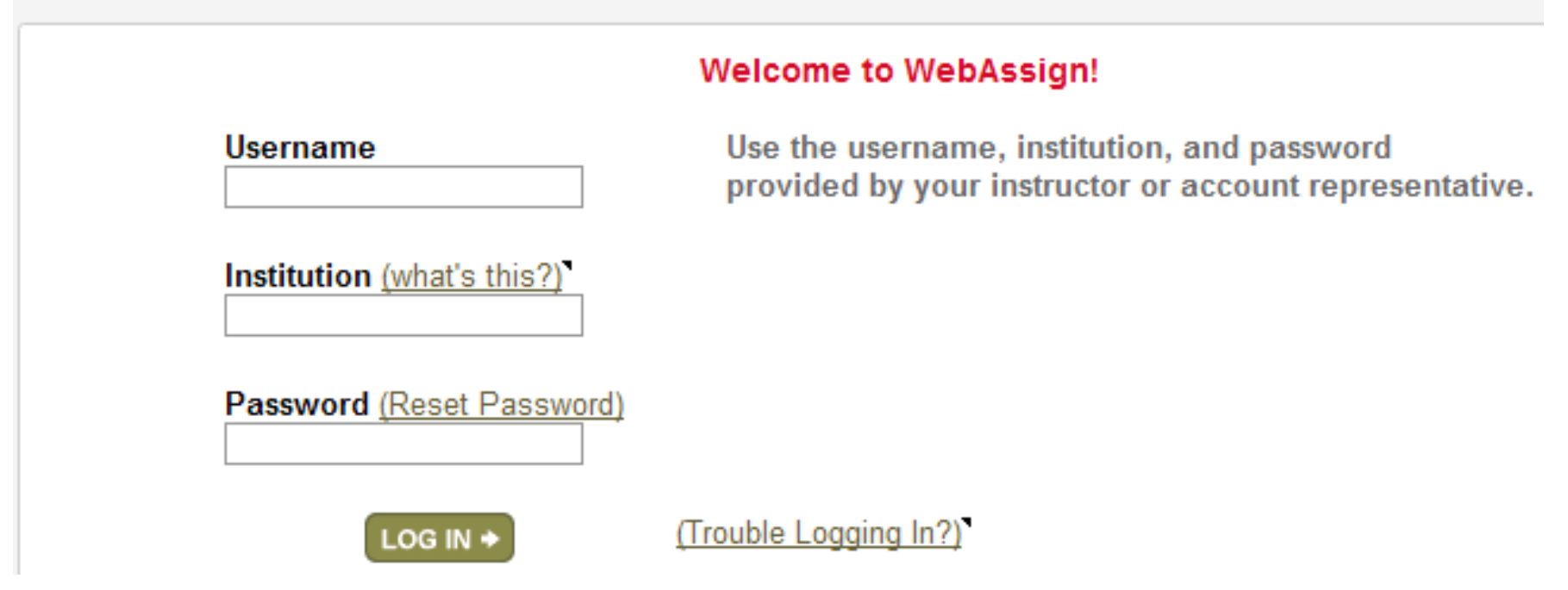

- You will need your username, institution code, and the email address for your account.
- Otherwise, ask your instructor to reset your password.

### Student Guide

Links to the *WebAssign Student Guide* are available on your Login page and after logging in.

The *Student Guide* explains how to:

- Access and open assignments.
- Answer various types of questions.
- Ask your teacher for help.
- View scores and grades.
- Find additional resources.

# Need Help?

- Live Chat: On the WebAssign Support page
- Phone support: (800) 955-8275, and then press 1
- E-mail support: student\_help@webassign.net

See the WebAssign Support page at www.webassign.net/user\_support/student/ for Live Chat and support hours.

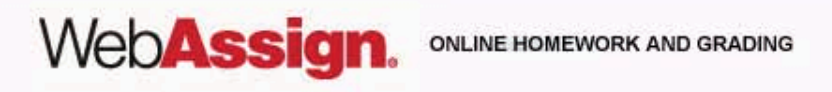